# Cómo agregar o modificar el NTP en ESA/WSA/SMA

## Contenido

Introducción Cómo agregar o modificar el NTP en ESA/WSA/SMA CLI GUI Información Relacionada Discusiones relacionadas de la comunidad del soporte de Cisco

### Introducción

Este documento describe cómo-a la configuración o modifica los servidores establezca del Network Time Protocol (NTP) en el dispositivo de seguridad del correo electrónico de Cisco (ESA), el dispositivo de seguridad de la red (WSA), el dispositivo de la Administración de seguridad (S A).

### Cómo agregar o modificar el NTP en ESA/WSA/SMA

Las configuraciones del servidor NTP se pueden configurar o modificar vía el CLI o el GUI. Vea por favor las Instrucciones detalladas abajo.

#### CLI

> ntpconfig

```
Currently configured NTP servers:
No servers currently configured.
Choose the operation you want to perform:
- NEW - Add a server.
- SOURCEINT - Set the interface from whose IP address NTP queries should originate.
[]> new
Please enter the fully qualified hostname or IP address of your NTP server.
[]> 172.18.108.15
```

Usted puede agregar a los servidores NTP múltiples.

Si un servidor había sido configurado ya, utilice la **cancelación** para quitar cualquier servidor que no sea necesario.

Nota: Esté seguro **de confiar** cualquiera y todos los cambios realizados a la configuración vía el CLI.

#### GUI

Del navegador navegue con el siguiente:

1. Navegue a la página de la administración del sistema > de las configuraciones horarias.

2. El tecleo edita las configuraciones.

3. En el tiempo que guarda la sección del método, seleccione el *protocolo Network Time Protocol del uso.* 

4. Ingrese un direccionamiento del servidor NTP y el tecleo **agrega la fila**. Usted puede agregar a los servidores NTP múltiples.

5. Para borrar a un servidor NTP de la lista, haga clic el icono del bote de basura para ese servidor.

6. Seleccione una interfaz para las interrogaciones NTP. Ésta es la dirección IP de la cual las interrogaciones NTP deben originar.

7. Someta y confíe sus cambios.

Usted puede también elegir fijar la hora manualmente.

1. Navegue a la página de la administración del sistema > de las configuraciones horarias.

2. El tecleo edita las configuraciones.

3. En el tiempo que guarda la sección del método, seleccione el *tiempo determinado manualmente*.

4. Ingrese el mes, el día, el año, la hora, los minutos, y los segundos.

5. Seleccione la mañana o el P.M.

6. Someta y confíe sus cambios.

### Información Relacionada

- Guía del usuario del dispositivo de seguridad del correo electrónico de Cisco
- Guía del usuario del dispositivo de seguridad de la red de Cisco
- Guía del usuario del dispositivo de la Administración del Cisco Security
- Soporte Técnico y Documentación Cisco Systems